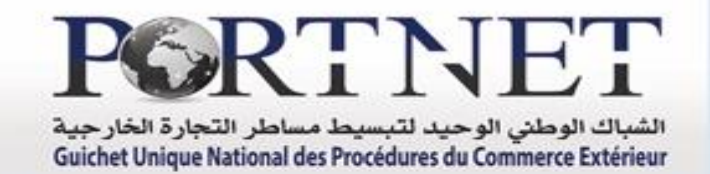

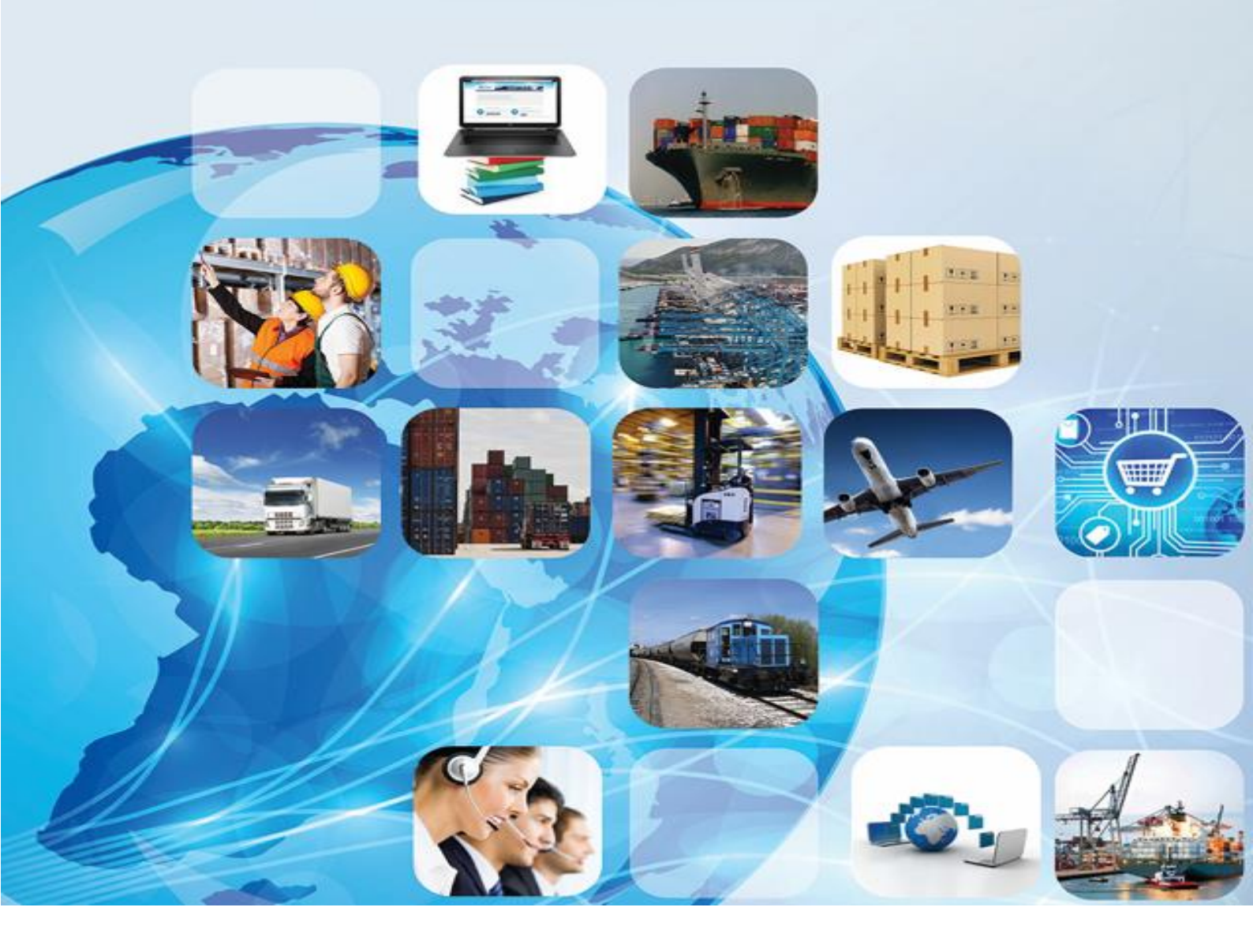

**Guide utilisateur PortNet : Fiche Suiveuse** 

Rôle : Organisme de contrôle

Version : V0.2 – Mars 2017

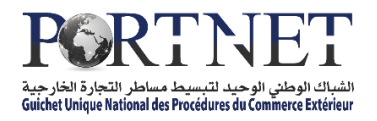

# Table des matières

| Intro | oduction                                            | 3  |
|-------|-----------------------------------------------------|----|
| I- De | émarrage & Authentification                         | 4  |
| 11-   | Gestion et programmation des fiches suiveuses       | 7  |
| 111-  | Consultation de la liste des conteneurs à inspecter | 11 |
| IV- F | Portail Web PORTNET                                 | 13 |
| V- S  | upport et Assistance                                | 13 |

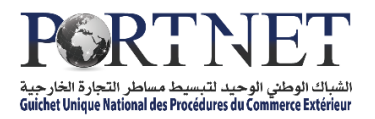

## Introduction

La fiche suiveuse permet la gestion de l'agenda de la visite et de l'inspection coordonnées des marchandises par la douane et/ou les organismes de contrôle concernés par ledit contrôle. Les acteurs concernés par ce processus sont :

- ✓ La douane
- ✓ Les organismes de contrôles
- ✓ Les déclarants en douane
- ✓ Les opérateurs de manutention

Ce guide s'adresse aux agents et inspecteurs des organismes de contrôle qui souhaitent utiliser la plateforme PortNet pour la gestion et la programmation des fiches suiveuses relatives aux marchandises soumises au contrôle aux frontières.

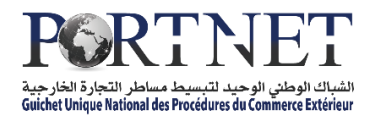

# I- Démarrage & Authentification

Pour accéder à votre espace personnel sur le Guichet Unique PortNet, il vous suffira de taper l'adresse <u>www.portnet.ma</u> sur votre navigateur internet et renseigner sur le formulaire d'authentification :

- Le nom d'utilisateur
- Le mot de passe

Cliquez à présent sur « Accéder »

| auprès de votre burea | u douanier. | nexion                         | PortNet                |          | <br> |
|-----------------------|-------------|--------------------------------|------------------------|----------|------|
|                       |             | Incaton                        | i ortivet              |          |      |
|                       | Uti         | ilisateur                      | organismedecontrole    |          |      |
|                       | Ver         | rsion: 0.11.9                  | Accéder                |          |      |
|                       |             |                                |                        |          |      |
|                       | Portail We  | <u>ab</u> <u>Guide Utilisa</u> | teur Procédure d'accès | HelpDesk |      |
|                       |             |                                |                        |          |      |
|                       |             |                                |                        |          |      |

Le formulaire d'authentification présente également un ensemble de raccourcis vers des liens utiles :

- I. Portail Web : Permet d'accéder au portail web PortNet
- 2. Guide utilisateur : pour télécharger les différents guides d'utilisation de la plateforme PortNet
- 3. Demande d'accès : Pour télécharger le formulaire de la demande d'accès au Guichet Unique et la procédure associée
- 4. HelpDesk : Pour contacter le service support HelpDesk

**NB**: En cas de problème d'authentification, veuillez contacter le Service HelpDesk

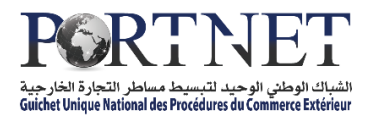

Une fois connecté, PortNet affichera l'écran principal suivant :

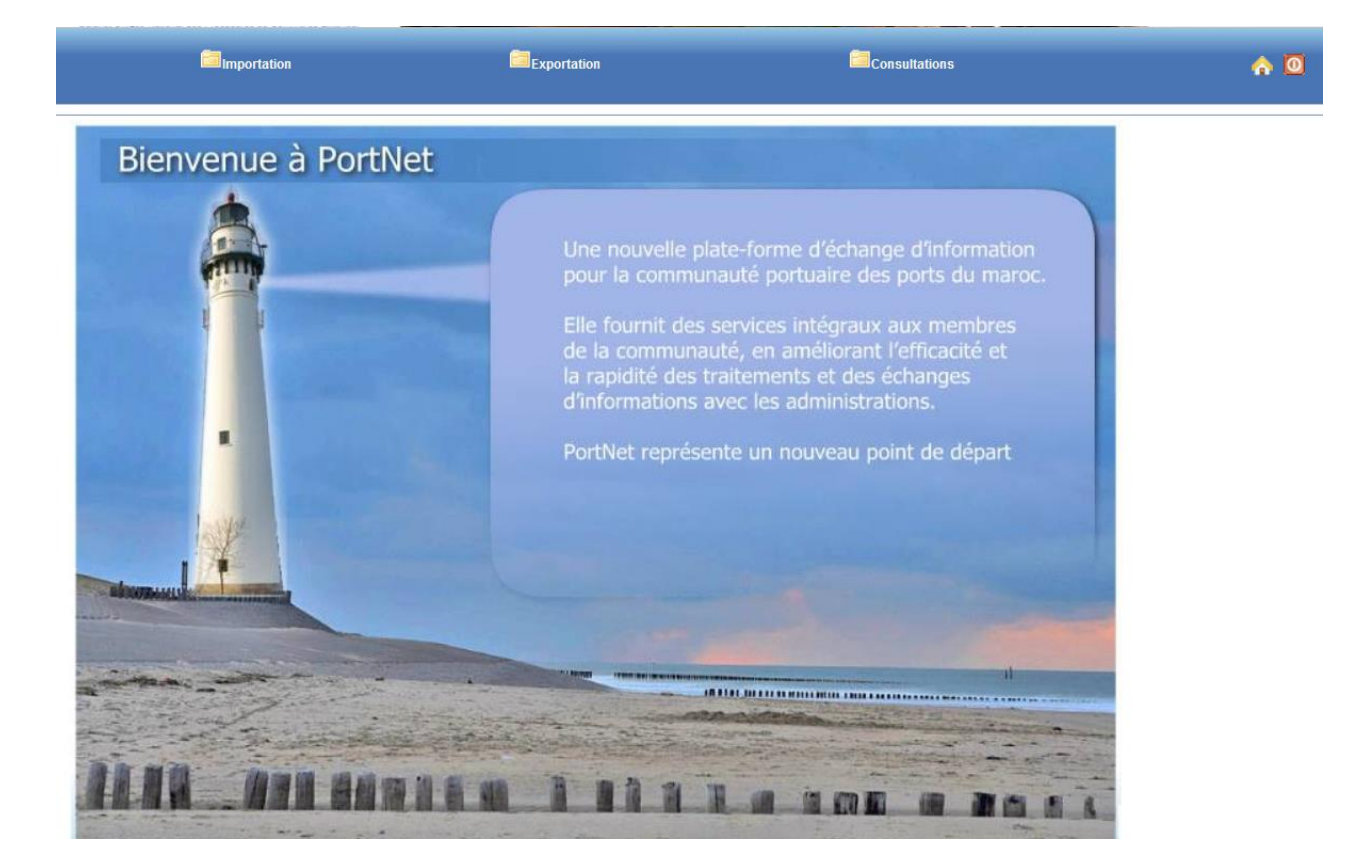

**NB:** Les mots de passe sont créés par défaut par le système PortNet. Nous vous conseillons vivement de changer votre mot de passe et mettre celui qui vous convient le mieux lors de votre première connexion à PortNet.

Le nom de l'utilisateur est toujours affiché en bas de la page, cliquez dessus pour procéder au changement du mot de passe :

| the set of         | and the set of the set of the set |                   |
|--------------------|----------------------------------------------------------------------------------------------------|-------------------|
| Nom d'utilisateur: | HelpDesk 🌔 0520473100 🚖 http://reclamation.portnet.ma                                                                                                    | PORTNET (0.12.00) |
|                    |                                                                                                    |                   |

PortNet affiche la fenêtre de changement de mot de passe :

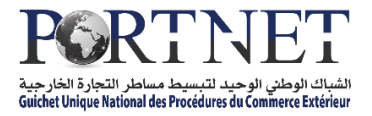

| Gestion des utilisateurs              |                      |                      |                 |
|---------------------------------------|----------------------|----------------------|-----------------|
| Gestion Utilisateur                   |                      |                      |                 |
| Nom Utilisateur                       | Pays MAROC           | Nom                  | Nom de famille  |
| Rôle de l'utilisateur: 🗹 Organisme de | e Controle           |                      |                 |
| Mot de passe                          | Nouveau mot de passe | Confirmer mot de pas | se              |
|                                       |                      |                      | Modifier Fermer |

L'utilisateur doit :

- Saisir son mot de passe actuelle dans la zone « Mot de passe » ;
- Saisir son nouveau mot de passe dans la zone « Nouveau mot de passe » ;
- > Saisir le même mot de passe dans la zone « Confirmer mot de passe » ;
- > Et finalement, cliquez sur le bouton « Modifier ».

Votre nouveau mot de passe sera automatiquement sauvegardé.

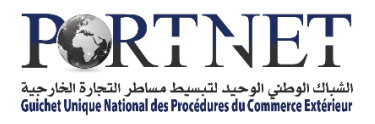

# II- Gestion et programmation des fiches suiveuses

## Présentation de l'écran principal

Après authentification l'écran principal est affiché :

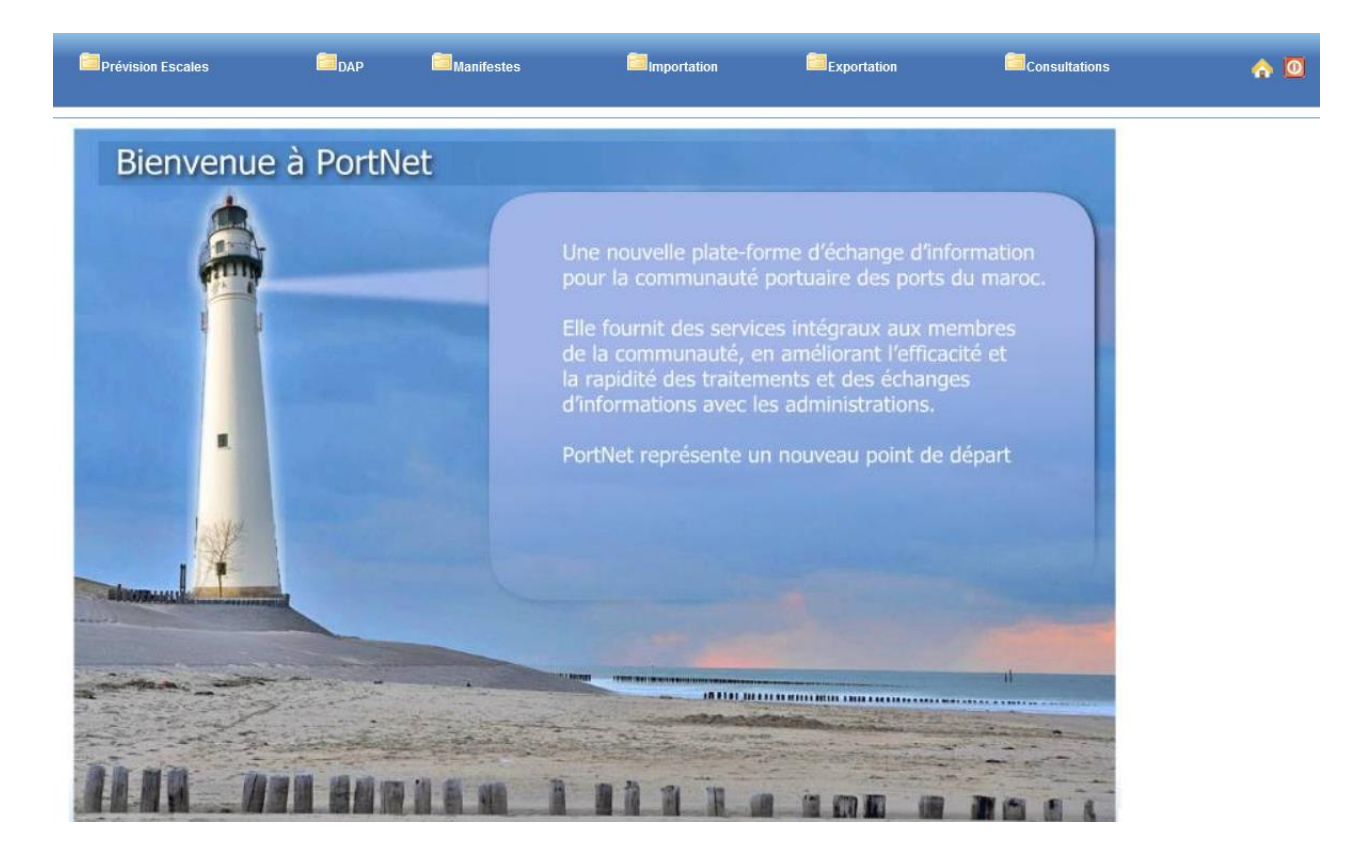

Pour une meilleure ergonomie, les menus (zone de travail principale) sont placés en haut de chaque page pour être accessibles en permanence :

|  | Exportation | Consultations |
|--|-------------|---------------|
|--|-------------|---------------|

Chaque menu contient des sous-menus. A titre d'exemple, la figure ci-dessous illustre les éléments que contient le menu « Importation » :

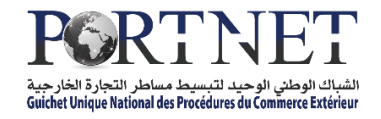

| Importation Exportation            | Consultations                 |
|------------------------------------|-------------------------------|
| Dossier d'enlèvement               | •                             |
| Consultation arrivées              |                               |
| 🛅 Bon à délivrer                   |                               |
| DUM                                |                               |
| 🔄 Visite et Contrôle               | Gestion Fiche Suiveuse        |
| Main Levée                         | Consulter Fiche Suiveuse      |
| Sortie Conteneur                   | <ul> <li>formation</li> </ul> |
| 🕂 Gestion Sortie Conteneur du Port | du maroc.                     |

L'utilisation des menus est très simple, il suffit de pointer le menu avec le curseur de la souris et le menu s'ouvre automatiquement vous permettant ainsi d'accéder à la fonction que vous souhaitez.

### Programmation des fiches suiveuses

Après authentification sur PORTNET, l'inspecteur clique sur le menu « Visite et contrôle » puis « Gestion Fiche Suiveuse » :

|          |   | mportation            |   | Exportation              |
|----------|---|-----------------------|---|--------------------------|
| Consulta |   | Consultation arrivées |   |                          |
|          |   | DUM                   | Г |                          |
|          | 8 | Visite et Contrôle    | ŀ | 📝 Gestion Fiche Suiveuse |
| env      |   | Main Levée            |   | Consulter Fiche Suiveuse |
|          |   | Sortie Conteneur      | • |                          |

L'inspecteur doit accéder à la fiche suiveuse en question afin de spécifier une date de visite de la marchandise. L'écran suivant s'ouvre :

| Liste des Fiches Suiveuses | Importation |                                           |                                                 |                                         |                 |            |
|----------------------------|-------------|-------------------------------------------|-------------------------------------------------|-----------------------------------------|-----------------|------------|
| Paramètres de recherche    |             |                                           |                                                 |                                         |                 |            |
| Nº Fiche Suiveuse          |             | Num DUM                                   | Format Nº DUM: BBBRRR/<br>(bureau+regime+annee+ | AAAAEEEEEEE 17 cl<br>numero enregistrer | hifres<br>ment) |            |
| Déclarant                  |             | Fiche Suiveuse, du:                       |                                                 | Au :                                    |                 |            |
|                            |             |                                           |                                                 | _                                       | Effacer         | Rechercher |
|                            |             | Liste des Fiches Su                       | liveuses                                        |                                         |                 |            |
|                            | P           | rière d'utiliser les filtres de recherche | pour retrouver votre DUM/F.S                    |                                         |                 |            |
| N° Fiche Suiveuse 🖨        | Num DUM     | Date de Modification 🛊                    | Organismes de Contrôle                          | Finalisée                               | Туре            | Operations |
|                            |             | »»»»                                      | >> >>>>                                         |                                         |                 |            |
|                            |             | Page 1 de 1                               |                                                 |                                         |                 |            |

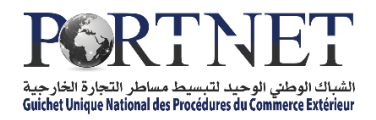

Il suffit d'utiliser l'un de paramètres de recherche pour pouvoir accéder à la fiche suiveuse en question.

Les résultats de la recherche s'affichent et l'agent peut alors consulter la fiche suiveuse en cliquant sur le bouton Modifier qui s'affiche dans la colonne « opération » :

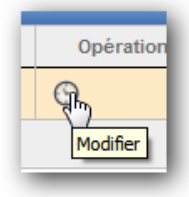

Notez que le bouton Modifier contient une icône « Horloge », ce qui signifie que la fiche suiveuse est en attente de la programmation d'une date de visite.

L'écran présentant le détail de la fiche suiveuse est affiché :

| Gestion de la Fiche Suiveuse               |             |              |               |                                                  |
|--------------------------------------------|-------------|--------------|---------------|--------------------------------------------------|
| Données de la Fiche Suiveuse               |             |              |               |                                                  |
| Nº Fiche Suiveuse                          | Déclarant   | Num DUM 3090 | 1020130087218 | Date de Modification 16/09/2013 17:04            |
| Opérateur MARSA MAROC                      | État Envoye | Type Cont    | eneurs        |                                                  |
| Marchandises 2 TC STC 1760 ROULEAUX ETOFF  | FE          |              |               | <u>Historique</u><br><u>des</u><br>autorisations |
| Aucune visite physique                     |             |              |               |                                                  |
| Liste des équipements à inspecter          |             |              |               |                                                  |
| Conteneur                                  |             | MCDI         |               | ADII                                             |
| TGHU8751659                                |             | Insp         | Q             | Q                                                |
| TTNU9349732                                |             | Insp         | Ø             | 9                                                |
| Date de visite SÉLECTIONNER                | V           |              |               |                                                  |
| Liste de documents associes du transitaire |             |              |               |                                                  |
| Nom                                        |             | Туре         |               | Date                                             |
|                                            |             |              | Confirme      | r Retour Fermer                                  |

Plusieurs informations sont alors à la disposition de l'inspecteur à savoir :

- $\checkmark$  Le N° de la fiche suiveuse
- ✓ Le déclarant
- ✓ Le N° de la DUM
- ✓ L'opérateur de manutention concerné (se charge du déplacement des conteneurs vers l'aire de visite)
- ✓ La description de la marchandise
- ✓ La liste des conteneurs
- ✓ Le(s) organisme(s) de contrôle avec leurs propositions de dates de visites
- ✓ Téléchargement des documents associés chargés par le transitaire

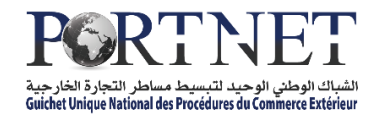

Pour préciser une date de visite, l'inspecteur procède comme suit :

- ✓ Sélectionne les conteneurs à inspecter (il peut choisir un ou plusieurs)
- ✓ Sélectionne la date de visite
- ✓ Précise la demi-journée de visite (avant midi ou après-midi)
- ✓ Clique sur le bouton « Confirmer »

| Gestion de la Fiche Suiveuse               |           |                  |                                                         |
|--------------------------------------------|-----------|------------------|---------------------------------------------------------|
| Données de la Fiche Suiveuse               |           |                  |                                                         |
| Nº Fiche Suiveuse Déclarant                | Num DUM 3 | 0901020130087218 | Date de Modification 16/09/2013 17:04                   |
| Opérateur MARSA MAROC État Envoye          | Туре (    | Conteneurs       |                                                         |
| Marchandises 2 TC STC 1760 ROULEAUX ETOFFE |           |                  | <u>Historique</u><br><u>des</u><br><u>autorisations</u> |
| Liste des équipements à inspecter          |           |                  |                                                         |
| Conteneur                                  | MCDI      |                  | ADII                                                    |
| TGHU8751659                                | 🔲 Insp    |                  | Ø                                                       |
| TTNU9349732                                | 🗌 Insp    |                  | Ø                                                       |
| Date de visite                             |           |                  |                                                         |
| Liste de documents associes du transitaire |           |                  |                                                         |
| Nom                                        | Туре      |                  | Date                                                    |
|                                            |           | Confi            | irmer Retour Fermer                                     |

Une fois l'opération terminée, la proposition de date de visite est affichée aux autres organismes de contrôle concernés ainsi qu'à la douane.

**NB**: L'agent douanier peut soit confirmer la date de l'inspecteur définie par l'organisme de contrôle ou bien propose une date supérieure.

# La date de visite spécifiée par la douane prime sur les autres dates. C'est la date définitive de la visite.

En cas de discordance des dates de visites, une notification E-mail est automatiquement envoyée à l'organisme de contrôle concerné afin de modifier son agenda de visite et prendre en charge la date de visite imposée par la douane.

Si un organisme de contrôle n'a pas encore précisé sa date de visite, la date spécifiée par la douane lui sera communiquée comme une date de visite validée et définitive.

La date de visite sera communiquée également à l'opérateur de manutention qui va procéder au déplacement des conteneurs à la zone de visite.

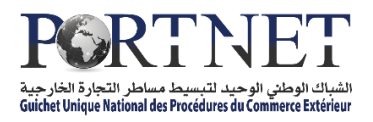

# III- Consultation de la liste des conteneurs à inspecter

L'inspecteur peut à tout moment consulter la liste journalière des conteneurs à inspecter et qui seront déplacés par l'opérateur de manutention dans la zone de visite.

Cette liste est disponible dans le menu « Consultation » rubrique « Listes des conteneurs à inspecter par jour » :

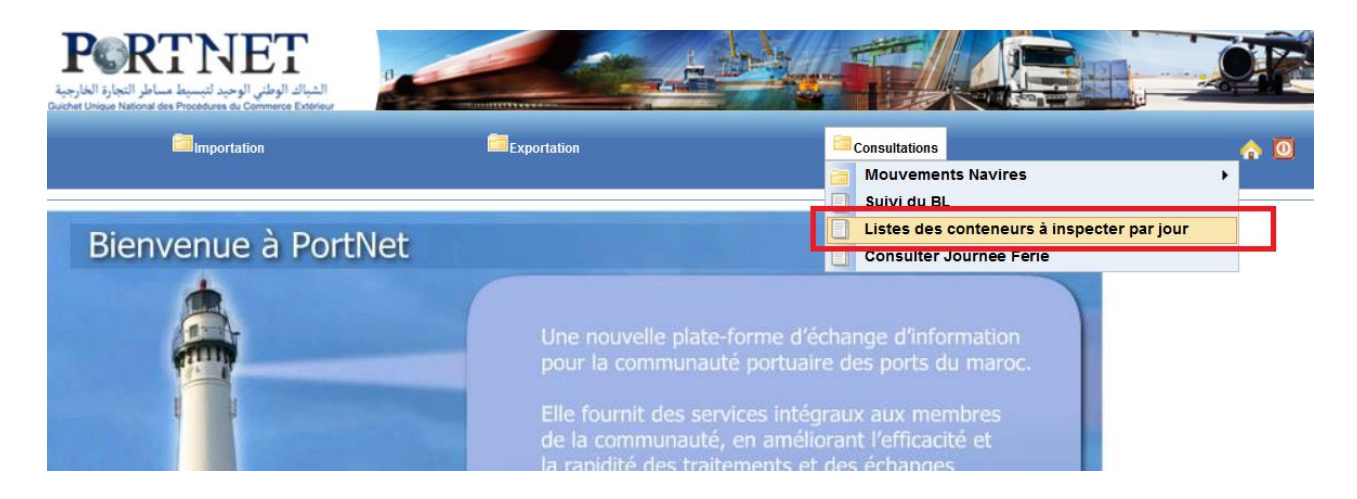

Une fois la visite effectuée sur le terrain, la main levée (transmise à PortNet via le système Badr) ainsi que les résultats de contrôle des organismes de contrôle seront consultables via PortNet.

#### **Consultation des fiches suiveuses :**

L'inspecteur peut également suivre et consulter le statut d'une fiche suiveuse à travers PortNet. Pour consulter une fiche suiveuse, l'inspecteur clique sur le menu « Visite et contrôle » puis « Consulter Fiche Suiveuse » :

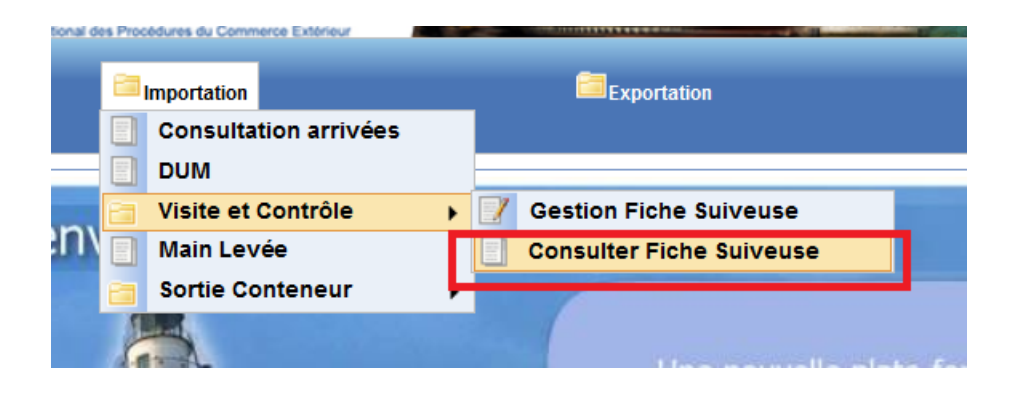

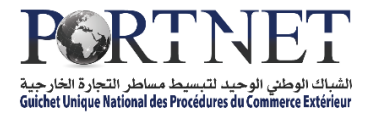

| Liste des Fiches Suiveuse | s Importation |                                         |                                                |                                          |                |            |
|---------------------------|---------------|-----------------------------------------|------------------------------------------------|------------------------------------------|----------------|------------|
| Paramètres de recherche   |               |                                         |                                                |                                          |                |            |
| Nº Fiche Suiveuse         |               | Num DUM                                 | Format Nº DUM: BBBRRR<br>(bureau+regime+annee+ | AAAAEEEEEEE 17 ch<br>-numero enregistren | ifres<br>nent) |            |
| Déclarant                 |               | Fiche Suiveuse, du:                     |                                                | Au :                                     |                |            |
|                           |               |                                         |                                                |                                          | Effacer        | Rechercher |
|                           |               |                                         |                                                |                                          |                |            |
|                           |               | Liste des Fiches S                      | uiveuses                                       |                                          |                |            |
|                           | Pri           | ère d'utiliser les filtres de recherche | pour retrouver votre DUM/F.S                   |                                          |                |            |
| N° Fiche Suiveuse 🖨       | Num DUM       | Date de Modification 🖨                  | Organismes de Contrôle                         | Finalisée                                | Туре           | Operations |
|                           |               | 39 39 A                                 | >>>>>>>>>>>>>>>>>>>>>>>>>>>>>>>>>>>>>>>        |                                          |                |            |
|                           |               | Page 1 de                               | 1                                              |                                          |                |            |

Il suffit d'utiliser l'un des paramètres de recherche pour pouvoir accéder à la fiche suiveuse souhaitée.

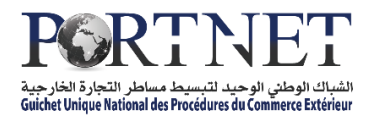

# IV- Portail Web PORTNET

Vous pouvez accéder au portail web en cliquant sur : « Portail Web » à partir de l'écran d'accueil de PortNet :

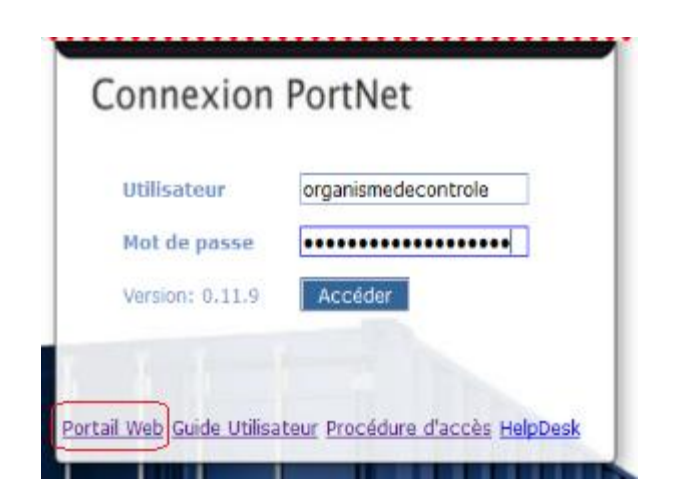

ou en accédant directement à l'adresse : <u>www.portnet.ma/portail</u>

# **V- Support et Assistance**

Une équipe dédiée est à votre service pour tout besoin de support et/ ou d'assistance au niveau du Guichet Unique PortNet.

Quelle que soit votre demande, notre équipe d'assistance technique est là pour vous répondre.

Vous pouvez contacter la cellule via la plateforme de réclamation en ligne : <u>reclamation.portnet.ma</u> ou bien par téléphone au <u>0520473100</u>.